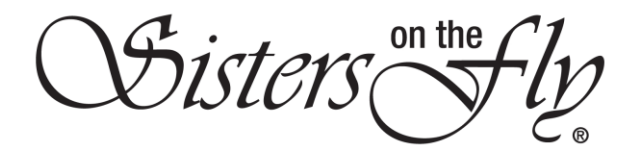

## HOW TO ENSURE MY WRANGLER CAN SEE MY CONTACT INFORMATION

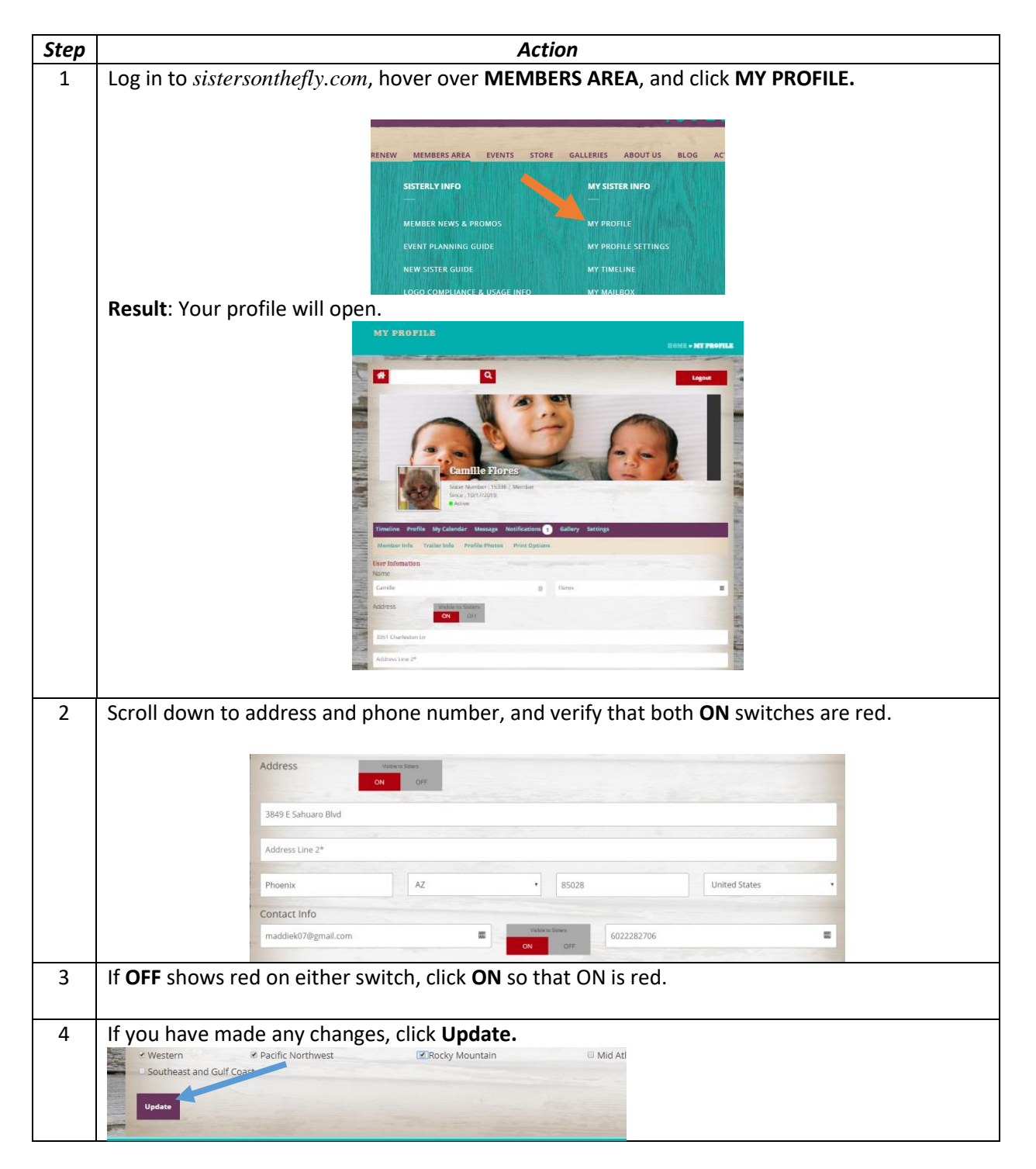